## Tutorial de Acesso ao Repositório Institucional

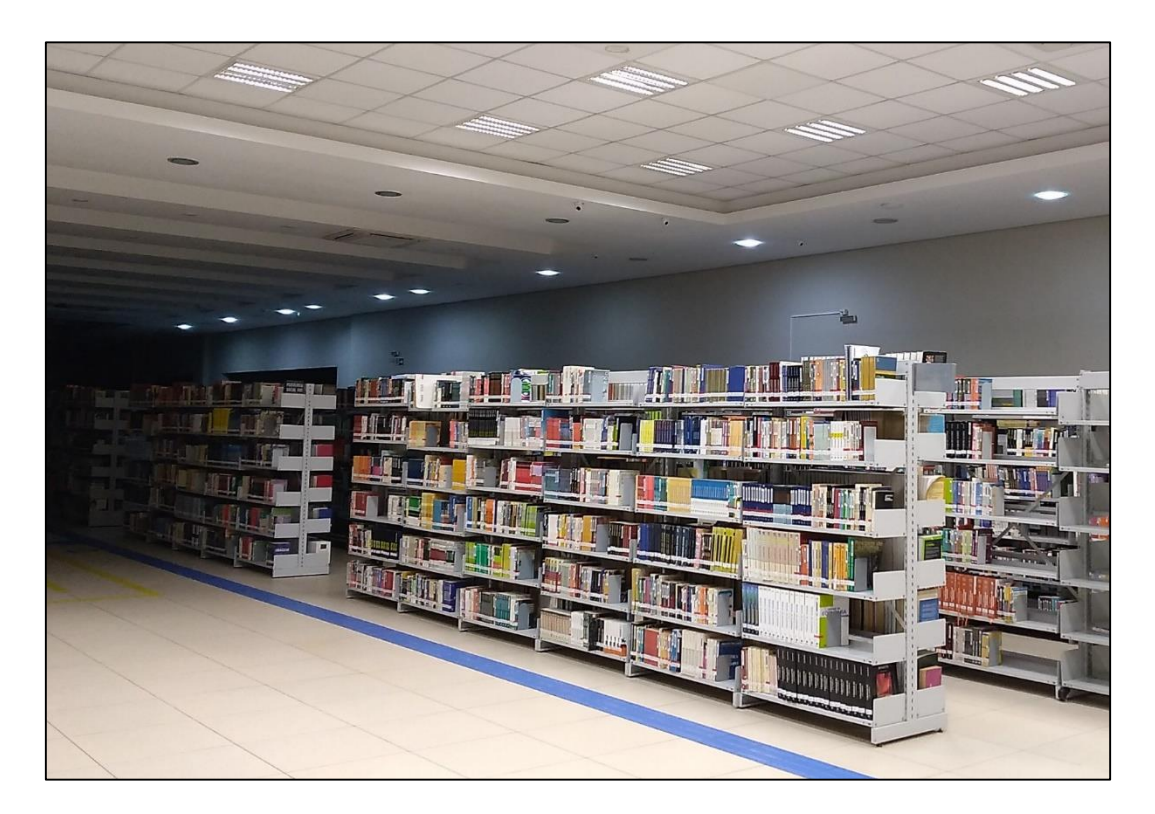

Centro Universitário Univel Biblioteca Santa Inês

**Cascavel - Paraná** 

### Para acessar o Repositório Institucional, siga os passos a seguir:

#### 1 - Acesse o link: <u>https://www.univel.br/</u> e selecione a opção 'Central do Aluno'.

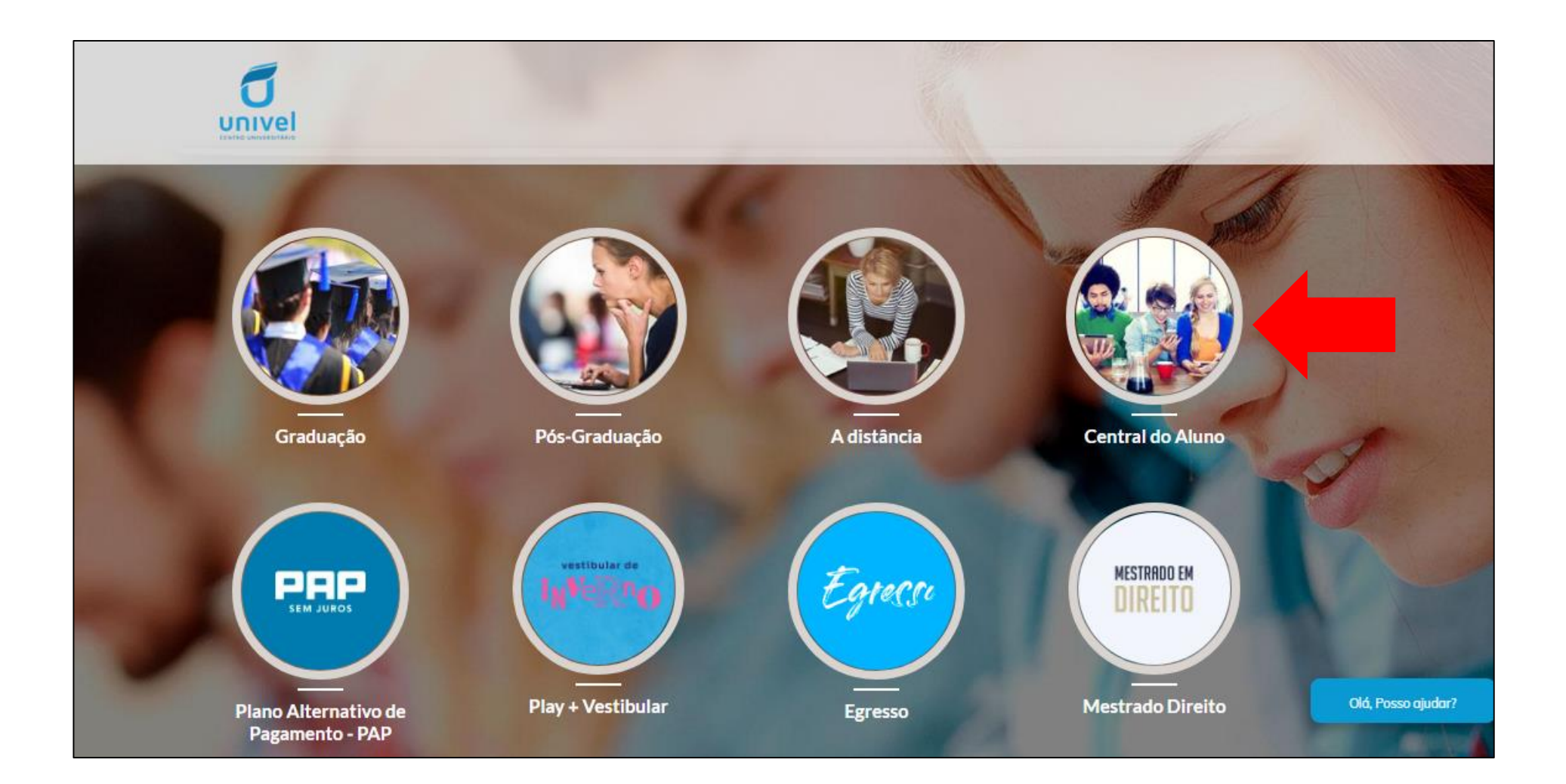

# 2 – Localize o menu 'Central do Aluno', coloque o cursor sob ele e selecione a opção 'Biblioteca Univel'.

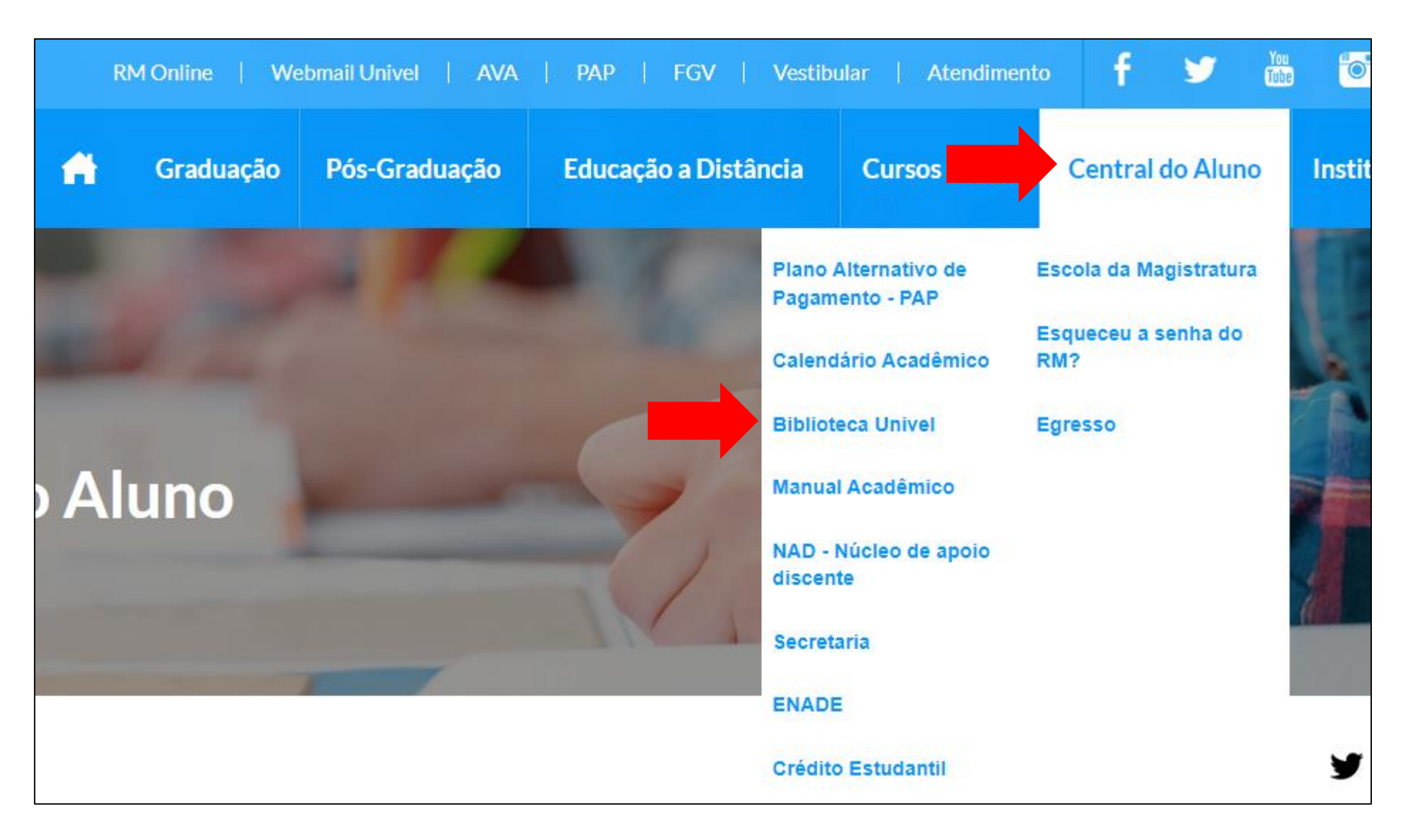

#### 3 – Você será direcionado para a página da Biblioteca Santa Inês. Localize e selecione a opção 'Repositório Institucional'.

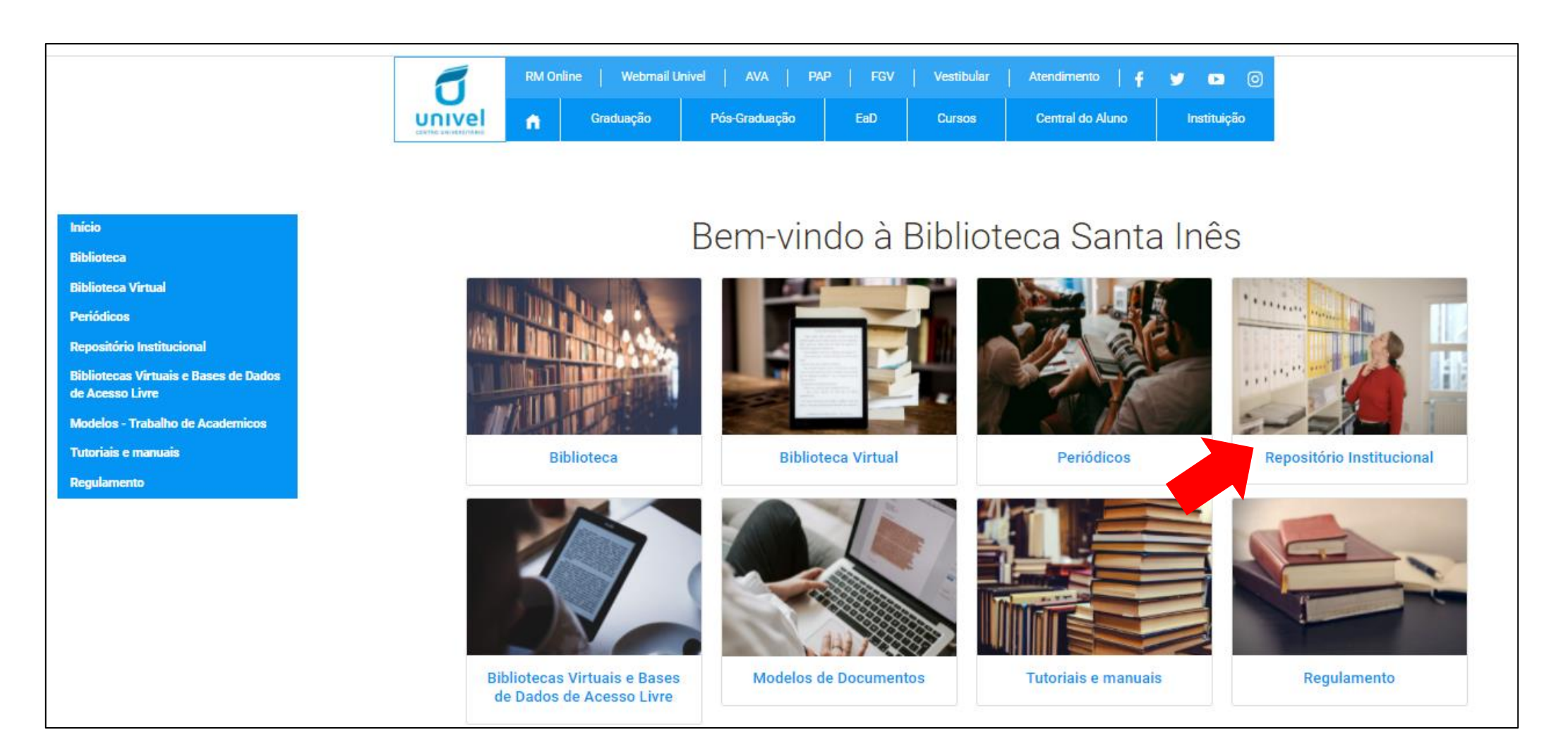

4 – Utilize os campos de busca para localizar o documento desejado e clique na opção
 'Consultar'. O resultado da busca aparecerá logo abaixo.
 Clique em cima do título desejado para obter mais informações.
 Selecione a opção 'Ver Arquivo' para acessar o documento na íntegra.

|                                                                                                    |                                                                                                    |                                                                                                    |                                                                                                    |                                                                                                    |                                                                                                    |                                                                                                    | ADM                                                                                                    |
|----------------------------------------------------------------------------------------------------|----------------------------------------------------------------------------------------------------|----------------------------------------------------------------------------------------------------|----------------------------------------------------------------------------------------------------|----------------------------------------------------------------------------------------------------|----------------------------------------------------------------------------------------------------|----------------------------------------------------------------------------------------------------|----------------------------------------------------------------------------------------------------|
|                                                                                                    | Autor:                                                                                                    |                                                                                                    | Repositorio Institucional                                                                                                    |                                                                                                    | Palavras-chave:                                                                                                    |                                                                                                    |                                                                                                    |
|                                                                                                    | Autor                                                                                                    |                                                                                                    | Título                                                                                                    |                                                                                                    | Palavras-chave                                                                                                    | Palavras-chave                                                                                                    |                                                                                                    |
|                                                                                                    | Curso:                                                                                                    |                                                                                                    | Ano:                                                                                                    |                                                                                                    |                                                                                                    |                                                                                                    |                                                                                                    |
|                                                                                                    |                                                                                                    | Geral                                                                                                    | ~                                                                                                    | Ano                                                                                                    |                                                                                                    | Consultar                                                                                                    |                                                                                                    |
| Social dialogue for sustainable development : a review of national and regional experiences Autor: Palavra-chave: Desenvolvimento sustentável.                    |                                                                                                    |                                                                                                    |                                                                                                    |                                                                                                    |                                                                                                    |                                                                                                    |                                                                                                    |
| Edição: Local: Genebra, Suíça Editora: International Labour Organization ISBN: 9789221265771 Ano: 2012 Ver Arquivo                                                |                                                                                                    |                                                                                                    |                                                                                                    |                                                                                                    |                                                                                                    |                                                                                                    |                                                                                                    |
| Resumo:<br>A crise ambient<br>superar a crise -<br>ambiental repre<br>vulneráveis. Alé<br>elaboração de r<br>do apoio e com<br>economias loca<br>supranacional, s | tal que o mundo enfrenta hoje é origir<br>ambiental, uma transição e um ajuste<br>esente uma ameaça para as sociedade<br>em disso, apresenta a chance de alcano<br>novas políticas para desafios apresent<br>aprometimento dos diversos setores d<br>ais. Ao identificar experiências bem-su<br>subnacional e setorial. Pretende prom | ada, entre outras, pelo uso insus<br>para um futuro sustentável, de b<br>s, as políticas destinadas a comb<br>çar o progresso social para todos<br>ados pela crise ambiental. No en<br>la sociedade. Isto é particularmen<br>cedidas, o relatório apresenta pr<br>over uma interação mais forte el | stentável de recursos naturais, desma<br>baixo carbono e eficiente em recursos,<br>batê-la proporcionar uma oportunidad<br>s e transformar um sistema social, eco<br>itanto, só será possível transformar es<br>nte verdade quando se trata de debat<br>áticas, desafios e oportunidades no de<br>ntre governos, organizações de trabal | tamento de florestas e uso cre<br>com mudanças nos padrões o<br>le única para melhorar a vida,<br>nômico e ambientalmente insi<br>ses desafios em uma oportunii<br>er as profundas transformaçõe<br>esenvolvimento e fortalecimen<br>hadores e empregadores em u | scente de combustível fós:<br>e produção e consumo, el<br>o emprego, os meios de su<br>ustentável. Claramente, os<br>dade para desenvolver mo<br>s necessárias nos modos o<br>to de um diálogo social ef<br>ma área cada vez mais de: | sil e tem sido agravada pelo incremento popula<br>m todos os níveis, serão absolutamente cruciais<br>ubsistência e os direitos dos mais pessoas e con<br>governos nacionais desempenharão um papel f<br>adelos de produção sustentáveis e criar trabalho<br>dominantes de produção e consumo no mundo<br>ficiente sobre questões ambientais em nível nac<br>esafiadora para o mundo do trabalho: meio amb | cional global. Para<br>. Embora a crise<br>nunidades<br>fundamental na<br>e decente por meio<br>e do trabalho e nas<br>ional,<br>viente, economia |